www.conrad.si

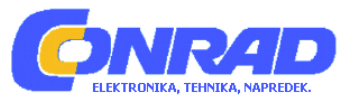

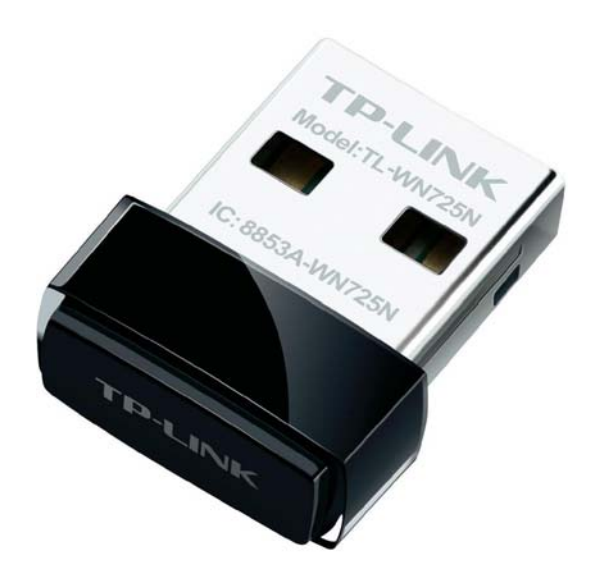

# NAVODILA ZA UPORABO

# Nano WLAN USB-adapter TP-LINK TL-WN725N, 150 Mb/s, Wireless-N

Kataloška št.: 99 56 37

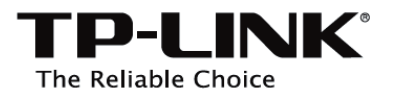

# Kazalo

| Vsebina paketa                                           | 2  |
|----------------------------------------------------------|----|
| Sistemske zahteve                                        | 2  |
| 1 Povezava strojne opreme                                | 2  |
| Za Windows XP                                            | 3  |
| Za Windows Vista                                         | 3  |
| 2 Namestitev programske opreme                           | 4  |
| 3 Povezava z omrežjem                                    | 8  |
| Prva metoda                                              | 10 |
| Druga metoda                                             | 10 |
| Dodatek: povezava z brezžičnim usmerjevalnikom preko WPS | 12 |
| Tehnična podpora                                         | 14 |
| Mednarodna podpora                                       | 14 |
| Garancijski list                                         | 15 |

### Vsebina paketa

Nano WLAN USB-adapter TL-WN725N CD z dokumentacijo Navodila za hitro namestitev

### Sistemske zahteve

- Windows 7
- Windows Vista
- Windows XP

#### 1 Povezava strojne opreme

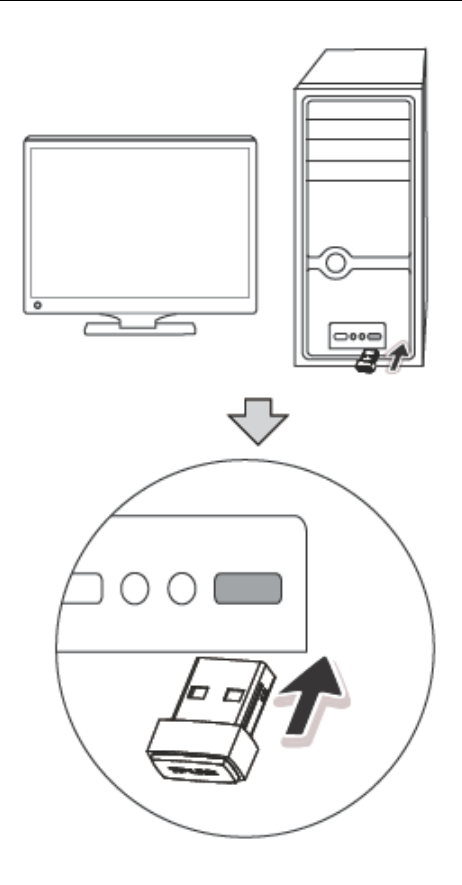

Potem ko adapter priključite na računalnik, se bo morda pojavil Found New Hardware Wizard (Čarovnik za najdeno novo strojno opremo). Prosimo, da kliknete na 'Cancel' ('Prekliči').

## Za Windows XP

| Found New Hardware Wizard |                                                                                                    |  |  |  |  |
|---------------------------|----------------------------------------------------------------------------------------------------|--|--|--|--|
|                           | Welcome to the Found New<br>Hardware Wizard                                                                                                    |  |  |  |  |
|                           | Windows will search for current and updated software by<br>looking on your computer, on the hardware installation (D), or on<br>the Windows Update Web site (with your permission).<br>Online privacy information |  |  |  |  |
|                           | Can Windows connect to Windows Update to search for<br>soltware?                                                                                                    |  |  |  |  |
|                           | <ul> <li>Yes, this time only</li> <li>Yes, now and givery time I connect a device</li> <li>No, not this time</li> </ul>                                                                                           |  |  |  |  |
|                           | Click Next to continue.                                                                                                    |  |  |  |  |
|                           | < Back Next > Cancel                                                                                                    |  |  |  |  |

# Za Windows Vista

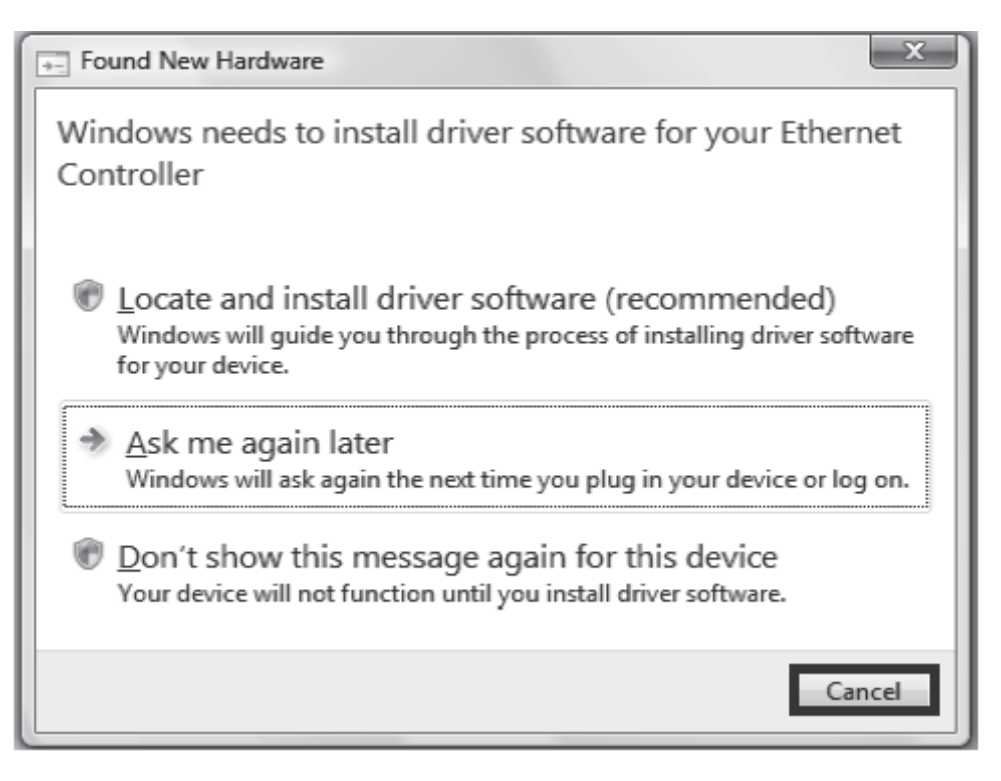

### 2 Namestitev programske opreme

(Postopek namestitve pri Windows 7/Vista/XP je podoben. Tukaj smo kot primer vzeli postopek namestitve pri Windows 7.)

1. V CD-ROM pogon vstavite CD z dokumentacijo TP-LINK.

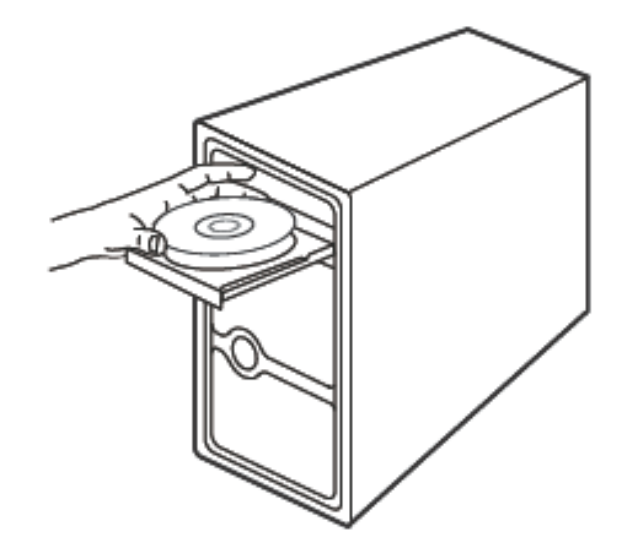

2. Poiščite model TL-WN725N, kliknite nanj, nato pa izberite Install Driver&Utility (Namesti gonilnike in pomožni program).

| TP-LINK<br>The Reliable Choice                                                                                                   |                                                                               |                            | Setup Wizard<br>Wireless N Product                  |
|----------------------------------------------------------------------------------------------------|-------------------------------------------------------------------------------|----------------------------|-----------------------------------------------------|
| TLAVER42ND TLAVER41ND                                                                                                    | TLWRAIN                                                                       | TL-WNB23N                  | TI AMAZZISH<br>Install Driver&Utility<br>User Guide |
| Note : Please select the model of your router first<br>easy steps.                                                               | st. Easy Setup Assistant will g                                               | uide you to set up your ne | ew router through a few                             |
| Specifications are subject to change without notice. More infor<br>is a registered trademark of TP-LINK Technologies Co., List C | malion, please refer to http://www.tp<br>opyright-O-2012 TP-LINK.All rights ( | Hink.com. TP-LINK          | rowse CD O EXIT                                     |

# ⚠ Opomba:

Program vas prosi, da izberete jezik namestitve iz spustnega seznama s 14 jeziki. Ko to storite, za nadaljevanje kliknite na gumb **OK**. V nadaljevanju smo za primer vzeli angleški jezik.

3. Pojavi se okno **InstallShield Wizard (Čarovnik za namestitev)**. Za nadaljevanje kliknite gumb **Next (Naprej)**.

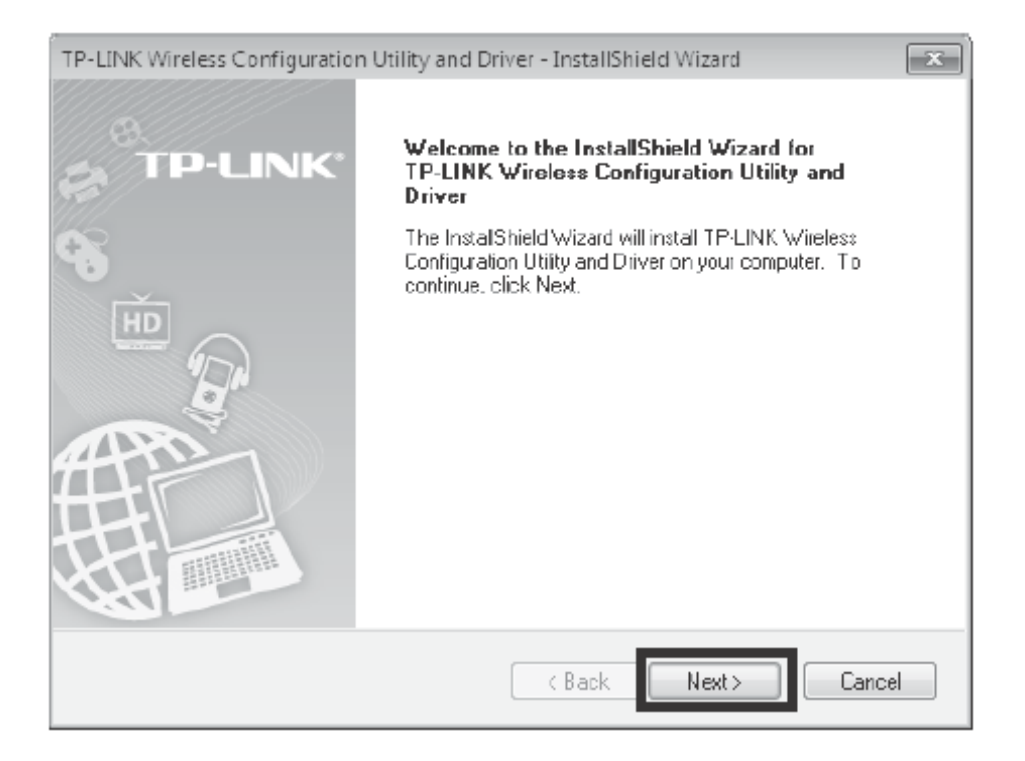

 Izberite Install TP-LINK Wireless Configuration Utility and Driver (Namesti pomožni program in gonilnike za brezžično konfiguracijo TP-LINK), nato pa kliknite na gumb Next (Naprej).

| TP-LINK Wireless Configuration Utility and Driver - Install                                                       | IShield Wizard                                                                                                    |
|----------------------------------------------------------------------------------------------------|----------------------------------------------------------------------------------------------------|
| Setup Type<br>Select the setup type that best suits your needs.                                                   | TP-LINK                                                                                                    |
| Click the type of setup you prefer. Install Driver Only Install TP-LINK Wireless Configuration Utility and Driver | Description<br>Choose this option to install<br>TP-LINK Wireless Configuration<br>Utility and driver. This is the<br>recommended option. |
| InstallShield ————————————————————————————————————                                                                | . Next > Carcel                                                                                                    |

5. Kliknite na **Change... (Spremeni ...)** za določitev ciljne mape lahko pa pustite privzeto nastavitev. Za nadaljevanje kliknite gumb **Next (Naprej)**.

| TP-LINK Wir            | eless Configuration Utility and Driver - InstallShield Wizard                                               |
|------------------------|----------------------------------------------------------------------------------------------------|
| Choose D<br>Select the | estination Location efolder where setup will install files TP-LINK/                                         |
|                        |                                                                                                    |
|                        | Install TP-LINK Wireless Configuration Utility and Driver to:<br>C:\\TP-LINK Wireless Configuration Utility |
|                        |                                                                                                    |
|                        |                                                                                                    |
|                        |                                                                                                    |
| InstalShield –         | < Back Next > Cancel                                                                                        |
| matananiela –          | < Back Next > Cancel                                                                                        |

6. Za namestitev gonilnikov in pomožnega programa za svoj adapter kliknite gumb **Install** (Namesti).

| TP-LINK Wireless Configuration Utility and Driver - InstallShield Wizard                                           |
|----------------------------------------------------------------------------------------------------|
| Ready to Install the Program                                                                                       |
| The wizard is ready to begin installation. TP-LINK                                                                 |
| Click Instal to begin the installation.                                                                            |
| If you want to review or change any of your installation settings, click Back. Click Cancel to exit<br>the wizard. |
|                                                                                                    |
|                                                                                                    |
|                                                                                                    |
|                                                                                                    |
|                                                                                                    |
|                                                                                                    |
| nstalShield                                                                                                    |
| Kack Install Cancel                                                                                                |

7. Postopek namestitve lahko traja od 1-2 minuti.

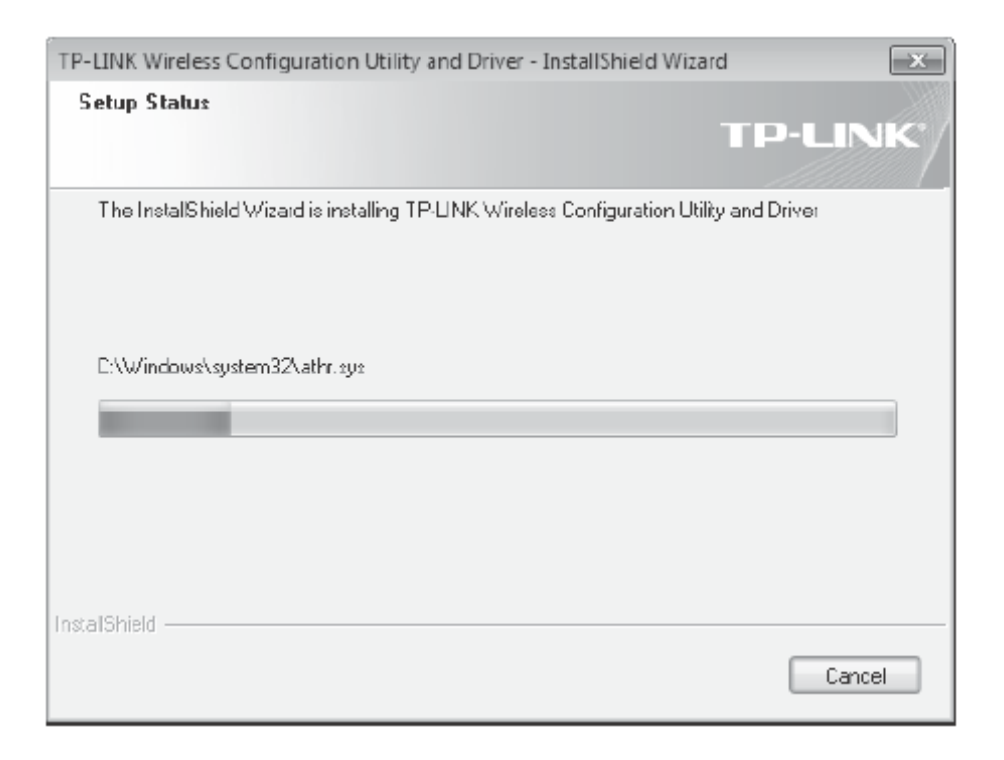

8. Nato se pojavi naslednje okno. Za dokončanje namestitve kliknite gumb **Finish** (Dokončaj).

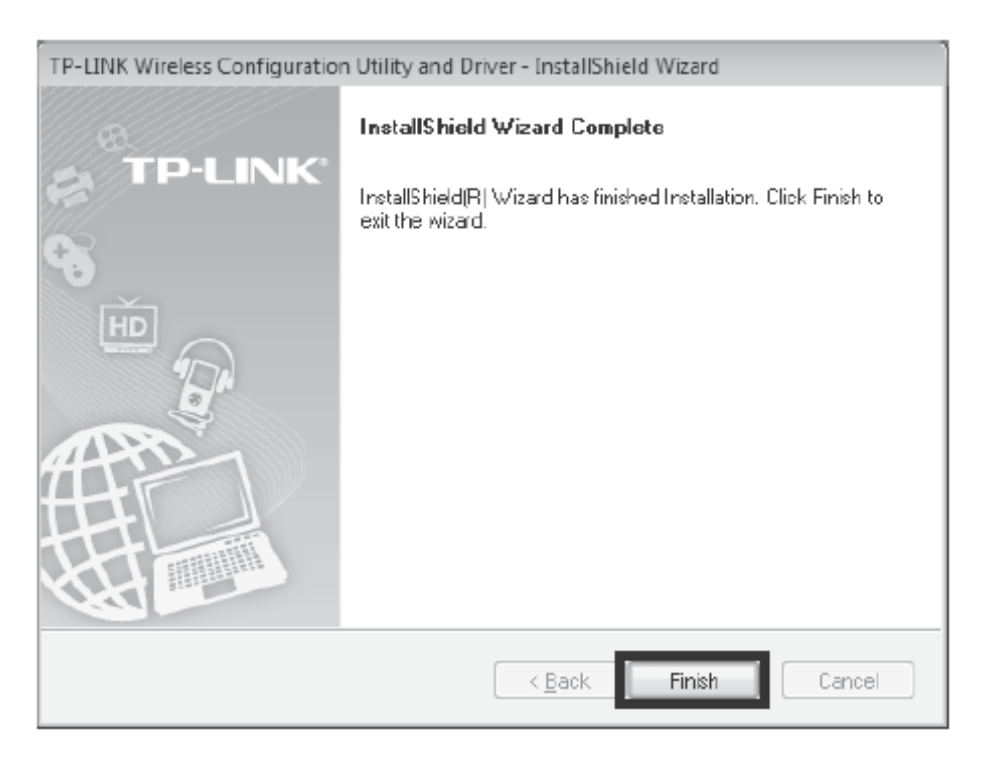

# 3 Povezava z omrežjem

(Če ima vaš brezžični usmerjevalnik ali dostopna točka funkcijo WPS ali QSS, lahko ta korak preskočite in za hitro povezavo z omrežjem nadaljujete s poglavjem **Dodatek: povezava z brezžičnim usmerjevalnikom preko WPS**.)

|              | к        |         |           |           | -        | × |
|--------------|----------|---------|-----------|-----------|----------|---|
| Status       | WPS      | Network | Profile   | Advanced  |          |   |
| Network Nam  | ne(SSID) | Secur   | ity –     | Channel 👻 | Signal 🔻 |   |
| TP-LINK_7D   | BC8B     | None    |           | 2 (2.4G)  | all      | Â |
| TP-LINK_Net  | twork1   | WPA2-   | PSK       | 13 (2.4G) | at l     |   |
| TP-LINK_130  | 969      | None    |           | 6 (2.4G)  | 100      | = |
| TP-LINK_012  | 2345     | None    |           | 10 (2.4G) | 100      |   |
| TP-LINK_130  | 919      | None    |           | 7 (2.4G)  | 100      |   |
| TP-LINK_104  | 13C2     | WPA/V   | VPA2- PSK | 11 (2.4G) | 100      |   |
| TPLINK_DAT   | A_TRANS  | WPA-F   | PSK       | 11 (2.4G) | 100      |   |
| ChinaNet-gv2 | 72       | WPA2-   | PSK       | 1 (2.4G)  | 100      | - |
| -            |          |         |           |           | Rescan   |   |

1. Po namestitvi se na vašem namizju pojavi konfiguracijsko okno.

# ⚠́ Opomba:

Na vašem namizju se pojavi ikona 🐖. Z dvoklikom na ikono zaženete pomožni program.

 V orodni vrstici kliknite na Network (Omrežje) za prikaz seznama razpoložljivih brezžičnih omrežij. Označite ime ciljnega omrežja (npr. TP-LINK\_Network1), nato pa za vzpostavitev povezave kliknite gumb Connect (Poveži).

| A Mrs              |           | 0              | P. Mar   |          |
|--------------------|-----------|----------------|----------|----------|
| Status WPS         | Network   | Profile        | Advanced |          |
| Network Name(SSID) | Securi    | ty = Chai      | nnel =   | Signal 🔻 |
| TP-LINK_7DBC8B     | None      | 2 (2           | .4G)     | .atl     |
| TP-LINK_Network1   | WPA2-1    | PSK 9 (2       | .4G)     | In       |
|                    | 🖉 Connect | automatically  | Connect  |          |
| TPLINK_DATA_TRANS  | WPA-P     | SK 11 (2       | 2.4G)    | an!      |
| TP-LINK_1043C2     | WPA/W     | /PA2-PSK 11 (2 | 2.4G)    | nt!      |
| TP-LINK_130919     | None      | 7 (2           | .4G)     | .etf     |
| TP-LINK_130969     | None      | 6 (2           | .4G)     | .all     |
| TP-LINK 074009     | WPA/W     | /PA2-PSK 6 (2. | .4G)     | . all    |

# ⚠ Opomba:

Na tem mestu smo izbrali samo brezžično omrežje z zaščito tipa **WPA/WPA2-PSK** kot primer za prikaz naslednjih korakov.

Če bi radi izvedeli več o povezavi z brezžičnim omrežjem z zaščito tipa **WPA/WPA2**, prosimo, da si preberete navodila za uporabo, ki jih najdete na CD-ju z dokumentacijo.

3. Če je omrežje nezavarovano, se boste neposredno povezali z njim. Če je zavarovano (z WPA/WPA2-PSK), se lahko z omrežjem povežete na dva načina.

### Prva metoda:

V polje **Security Key (Varnostni ključ)** vpišite brezžično geslo, nato pa za nadaljevanje kliknite gumb **OK**.

| Please input the pa | assword:        |
|---------------------|-----------------|
| Security Key:       | *****           |
|                     | Show characters |
|                     |                 |
|                     |                 |
|                     | OK Cancel       |

## Druga metoda:

Brez vnašanja ključa pritisnite tipko WPS ali QSS na svojem brezžičnem usmerjevalniku, na kar vas opomni napis "You can also connect by pushing the button on the router" (Povežete se lahko tudi s pritiskom tipke na brezžičnem usmerjevalniku). Nato za nadaljevanje kliknite gumb **OK**.

| Please input the pa | ssword:                                                   |        |
|---------------------|-----------------------------------------------------------|--------|
| Security Key:       |                                                           | ]      |
|                     | Show characters                                           |        |
| ()                  | You can also connect by pushing the button on the router. |        |
|                     | OK                                                        | Cancel |

4. Naslednje okno prikazuje uspešno vzpostavitev povezave. Kliknite gumb **Close (Zapri)** in uživajte v internetnem dostopu.

| Connected to TP-LINK_Network1 |   |
|-------------------------------|---|
|                               |   |
|                               |   |
| Close                         | ] |

5. Če si želite ogledati več informacij o omrežju, s katerim ste povezani, v orodni vrstici kliknite ikono **Status**.

|                              | 5        |                                      |           |               | - x      |
|------------------------------|----------|--------------------------------------|-----------|---------------|----------|
| Status                       | WPS      | Network                              | Profile   | Advanced      |          |
| Profile Name:<br>Network Nam | e(SSID): | TP-LINK_Network1<br>TP-LINK_Network1 |           |               |          |
| Network Type                 | -        | Infrastructure                       | Rate:     | 150Mbps       |          |
| Channel:                     |          | 9 (2.4G)                             | Encryptic | on Type: AES  |          |
| AP MAC:                      |          | 94-0C-6D-2F-3C-BE                    | Wireless  | Mode: 802.11n |          |
| IP Address:                  |          | 192.168.0.111                        |           |               |          |
| Signal Streng                | th:      |                                      |           | 96% E         | xcellent |
|                              |          |                                      |           |               |          |

# Dodatek: povezava z brezžičnim usmerjevalnikom preko WPS

Če ima vaš brezžični usmerjevalnik funkcijo WPS ali QSS, lahko vzpostavite brezžično povezavo tudi na ta način.

# ⚠ Opomba:

Prosimo, da si za več metod konfiguracije WPS preberete navodila za uporabo, ki jih najdete na CD-ju z dokumentacijo.

1. Pritisnite tipko **WPS** ali **QSS** na brezžičnem usmerjevalniku. (Tukaj je kot primer uporabljen brezžični usmerjevalnik TL-WR741 ND.)

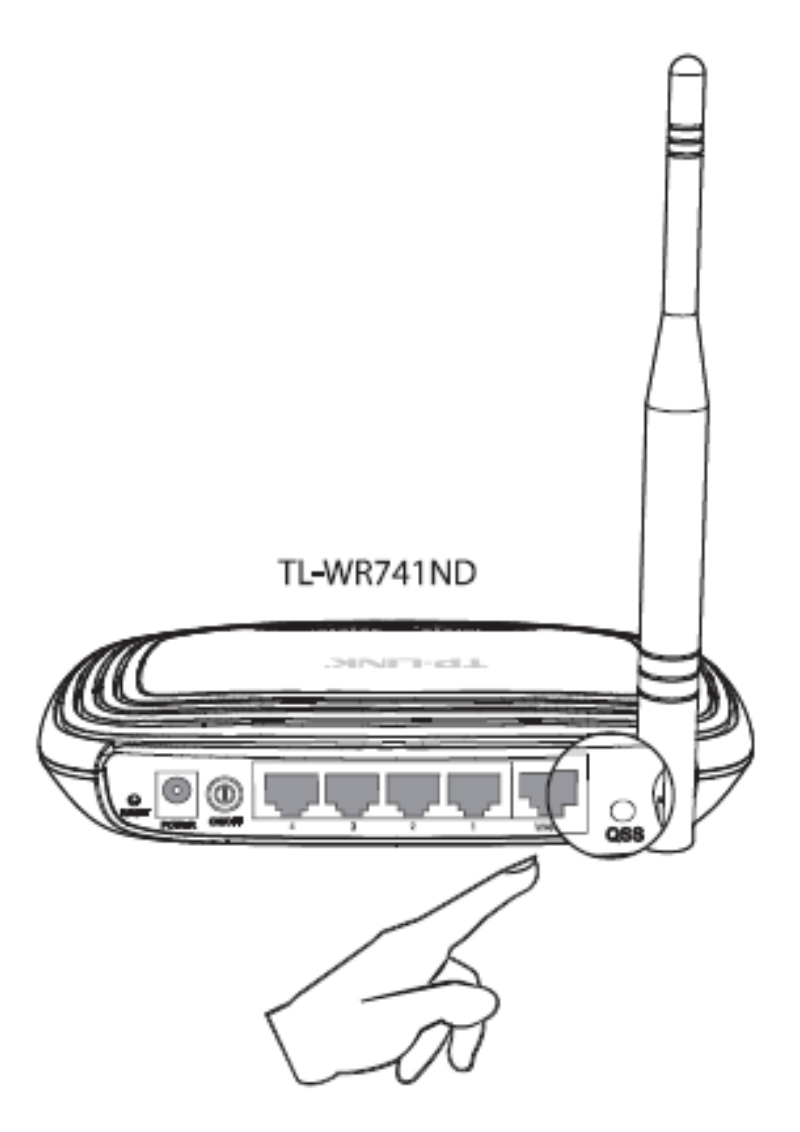

 Zaženite pomožni program za konfiguracijo in v orodni vrstici kliknite ikono WPS. Izberite možnost Push the button on my access point or wireless router (Pritisk tipke na moji dostopni točki ali brezžičnem usmerjevalniku), nato pa kliknite gumb Connect (Poveži).

|                                                 | К                                      |                                             |                             |                        | = x     |
|-------------------------------------------------|----------------------------------------|---------------------------------------------|-----------------------------|------------------------|---------|
| Status                                          | WPS                                    | Network                                     | Profile                     | Advanced               |         |
| <b>(((WPS)</b><br>Please cho                    | This applicati<br>hose a method to j   | on will guide you th<br>oin a wireless netw | nrough configuring<br>rork: | ) your wireless networ | k.      |
| <ul> <li>Push the</li> <li>Enter the</li> </ul> | e button on my ac<br>e PIN of my acces | cess point or wireless                      | router.                     |                        |         |
| ⊜ Enter the                                     | e PIN of this devic                    | e into my access p                          | oint ar wireless r          | outer.                 |         |
|                                                 |                                        |                                             |                             |                        | Connect |

3. Počakajte, da se postopek vzpostavljanja povezave zaključi. Naslednje okno prikazuje uspešno vzpostavitev povezave. Za dokončanje povezave z WPS kliknite gumb **OK**.

| Configuring the wireless network.              |
|------------------------------------------------|
| (((WPS)))                                      |
| Successfully connected to the network by WPS ! |
|                                                |
| OK                                             |

#### Tehnična podpora

- Za več pomoči pri odpravljanju težav obiščite spletno stran www.tp-link.com/support/faq.asp.
- Za prenos najnovejše strojno-programske opreme, gonilnikov, pomožnih programov in navodil za uporabo obiščite spletno stran www.tp-link.com/support/download.asp
- Za vso drugo tehnično podporo nas kontaktirajte na naslednjem naslovu:

### Mednarodna podpora

Telefon: +86 755 26504400 E-pošta: support@tp-link.com Delovni čas: 24 ur na dan, 7 dni v tednu

### **TP-LINK TECHNOLOGIES CO., LTD.**

### www.tp-link.com

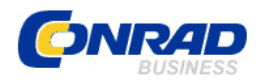

### **GARANCIJSKI LIST**

Izdelek: Nano WLAN USB-adapter TP-LINK TL-WN725N, 150 Mb/s, Wireless-N Kat. št.: 99 56 37

Garancijska izjava:

Conrad Electronic d.o.o. k.d. Ljubljanska c. 66, 1290 Grosuplje Fax: 01/78 11 250, Tel: 01/78 11 248 www.conrad.si, info@conrad.si

Proizvajalec jamči za kakovost oziroma brezhibno delovanje v garancijskem roku, ki začne teči z izročitvijo blaga potrošniku. Garancija velja na območju Republike Slovenije. Garancija za izdelek je 1 leto.

Izdelek, ki bo poslan v reklamacijo, vam bomo najkasneje v skupnem roku 45 dni vrnili popravljenega ali ga zamenjali z enakim novim in brezhibnim izdelkom. Okvare zaradi neupoštevanja priloženih navodil, nepravilne uporabe, malomarnega ravnanja z izdelkom in mehanske poškodbe so izvzete iz garancijskih pogojev. **Garancija ne izključuje pravic potrošnika, ki izhajajo iz odgovornosti prodajalca za napake na blagu**.

Vzdrževanje, nadomestne dele in priklopne aparate proizvajalec zagotavlja še 3 leta po preteku garancije.

Servisiranje izvaja proizvajalec sam na sedežu firme CONRAD ELECTRONIC SE, Klaus-Conrad-Strasse 1, Nemčija.

Pokvarjen izdelek pošljete na naslov: Conrad Electronic d.o.o. k.d., Ljubljanska cesta 66, 1290 Grosuplje, skupaj <u>z izpolnjenim garancijskim listom</u>.

Prodajalec:

Datum izročitve blaga in žig prodajalca:

Garancija velja od dneva izročitve izdelka, kar kupec dokaže s priloženim, pravilno izpolnjenim garancijskim listom.